#### Université d'Oran

### Faculté des Sciences Economiques, des Sciences de Gestion et des Sciences Commerciales

## Département des Sciences Commerciales

# 3<sup>ème</sup> Année LMD Marketing des Services

# TP N° 2

1. Créer une base de données que vous nommerez « Gestion de Stocks »

2. Créer une table que vous nommerez « **Clients** » en utilisant le <u>mode création</u>. La structure de la table est la suivante :

| Matricule | NuméroAuto | Incrémentation se fera automatiquement |
|-----------|------------|----------------------------------------|
| Nom       | Texte      | 20                                     |
| Prénom    | Texte      | 20                                     |
| Adresse   | Texte      | 100                                    |
| Téléphone | Texte      | Masque de saisie 06 09 23 12 11        |
| Clients   |            |                                        |

|   | Matricule - | Nom      | Prénom • | Adresse                           | <ul> <li>Téléphone +</li> </ul> |
|---|-------------|----------|----------|-----------------------------------|---------------------------------|
| 1 | 1           | BENDALA  | Ahmed    | Belgaid 31000 Oran                | 06 67 22 11 22                  |
|   | 2           | BENKOULA | Mohamed  | Akid Tofit Oran                   | 05 59 33 22 11                  |
|   | 3           | DOUKALA  | Fatima   | 22 Rue Larbi Ben M'hdi 31000 Oran | 07 62 61 12 34                  |

3. Créer une deuxième table que vous nommerez « **Produits** » en utilisant le <u>mode création</u>. La structure de la table est la suivante :

| -  | Produits            |                 |
|----|---------------------|-----------------|
| I. | Nom du champ        | Type de données |
| 8  | Référence           | Numérique       |
|    | Désignation Produit | Texte           |
|    | Prix                | Numérique       |

4. Saisir les 3 lignes suivantes :

| Produits    |               |          |
|-------------|---------------|----------|
| Référence 🔹 | Désignation - | Prix 🔹   |
| 72172       | Cahier        | 35,00 DA |
| 77111       | Stylo         | 15,00 DA |
| 77277       | Feutre        | 25,00 DA |

5. Créer une troisième table que vous nommerez « Achats » en utilisant le mode création comme suit :

| đ | Achats       |                 |
|---|--------------|-----------------|
| 2 | Nom du champ | Type de données |
| P | N°           | NuméroAuto      |
|   | Clients      | Numérique       |
|   | Produits     | Numérique       |
|   | Quantité     | Numérique       |

Les 2 champs Clients, Produits sont des listes déroulantes ainsi définies :

#### Champs Clients prend ses valeurs de la table Clients

| Clients         |             |      | Numérique 💌           |
|-----------------|-------------|------|-----------------------|
| Général         | Liste de ch | oix  |                       |
| Afficher le cor | ntrôle      | Zor  | e de liste déroulante |
| Origine source  | e           | Tab  | le/Requête            |
| Contenu         |             | Clie | ents                  |
| Colonne liée    |             | 1    |                       |
| Nbre colonne    | s           | 2    |                       |
| En-têtes color  | nnes        | Ou   | i                     |

#### Et le Champs Produits de la table Clients

| Produits        |             |     |          | Numérique     | - |
|-----------------|-------------|-----|----------|---------------|---|
| Général         | Liste de ch | oix |          |               |   |
| Afficher le cor | ntrôle      | Zor | e de lis | te déroulante |   |
| Origine source  | e           | Tab | le/Requ  | Jête          |   |
| Contenu         |             | Pro | duits    |               |   |
| Colonne liée    |             | 1   |          |               |   |
| Nbre colonne    | s           | 2   |          |               |   |
| En-têtes color  | nnes        | Ou  |          |               |   |
| Largeurs color  | nnes        |     |          |               |   |

6. Remplir la table Achats comme suit :

|   | Achats |   |         |   |          |       |          |    |
|---|--------|---|---------|---|----------|-------|----------|----|
| 4 | N°     | - | Clients | • | Produits | -     | Quantité | -  |
|   |        | 1 |         | 3 |          | 72172 |          | 12 |
|   |        | 2 |         | 3 |          | 77111 |          | 11 |
|   |        | 3 |         | 3 |          | 77277 |          | 10 |
|   |        | 4 |         | 1 |          | 72172 |          | 11 |

## 7. A partir de cette dernière table Achats créez automatiquement un formulaire Achats

|           | Achats |  |
|-----------|--------|--|
| 0         |        |  |
|           |        |  |
| N°:       | 1      |  |
| Clients:  | 8      |  |
|           |        |  |
| Produits: | 72172  |  |

#### 8. Cliquez sur le champ client du formulaire Achats (3 clients de la table clients s'affichent)

| Achats |  |
|--------|--|
|        |  |

| N°:       | 1         |          |  |
|-----------|-----------|----------|--|
| Clients:  | 3         |          |  |
| Produits: | Matricule | Nom      |  |
|           | 1         | BENDALA  |  |
| Quantité: | 2         | BENKOULA |  |
|           | 3         | DOUKALA  |  |

# 9. Ouvrir la table client et ajoutez un 4<sup>ème</sup> client et sauvegarder

| Matricule                                 | • Nom •                            | Prénom 🔹        | Adresse                                    | <ul> <li>Téléphone</li> </ul> |
|-------------------------------------------|------------------------------------|-----------------|--------------------------------------------|-------------------------------|
|                                           | 1 BENDALA                          | Ahmed           | Belgaid 31000 Oran                         | 06 67 22 11 22                |
|                                           | 2 BENKOULA                         | Mohamed         | Akid Tofit Oran                            | 05 59 33 22 11                |
|                                           | 3 DOUKALA                          | Fatima          | 22 Rue Larbi Ben M'hdi 31000 Oran          | 07 62 61 12 34                |
|                                           | 6 BENLAKHDAR                       | Houari          | 55 Rue Michelet Oran                       |                               |
| Au nive                                   | eau du formula                     | ire Achats Cliq | uez sur le champ client (4 clients s'affic | hent)                         |
|                                           | Achats                             |                 |                                            |                               |
| N°:                                       | Achais                             |                 |                                            |                               |
| N°:<br>Clients:                           |                                    |                 |                                            |                               |
| N°:<br>Clients:<br>Produits:              | 1<br>B<br>Matricule                |                 | Nom                                        |                               |
| N°:<br>Clients:<br>Produits:              | 1<br>Matricule                     |                 | Nom<br>BENDALA                             |                               |
| N°:<br>Clients:<br>Produits:<br>Quantité: | 1<br>Matricule<br>1<br>2           |                 | Nom<br>BENDALA<br>BENKOULA                 |                               |
| N°:<br>Clients:<br>Produits:<br>Quantité: | 1<br>3<br>Matricule<br>1<br>2<br>3 |                 | Nom<br>BENDALA<br>BENKOULA<br>DOUKALA      |                               |